# HAGA UNA RESERVACIÓN PARA LA RECOGIDA EN LA ACERA

### Cómo empezar

Acceda a su cuenta de Mid-Columbia Libraries en: https://catalog.midcolumbialibraries.org/ polaris/logon.aspx. O llame a su sucursal local y estaremos encantados de ayudarle a encontrar el libro, la película o la revista que necesita.

## Buscar y reservar libros y materiales

Una vez iniciada la sesión en su cuenta en midcolumbialibraries.org/es, encuentre el recuadro de búsqueda en la parte superior de la página, o haga clic en "Examinar" y luego en "Catálogo" en la barra de navegación principal. Una vez que haya encontrado su artículo en el catálogo, haga clic en "Solicitarlo". Siga las indicaciones para confirmar su sucursal de recogida y envíe su solicitud.

## Espere la notificación:

Una vez que sus artículos estén listos para ser recogidos, recibirá una notificación por texto, correo electrónico o teléfono.

- Esto puede tardar unos días o más en función de la demanda y de la cantidad de ejemplares disponibles.
- También puede comprobar el estado de sus reservaciones accediendo a su cuenta y haciendo clic en "Reservaciones". Si el título tiene el estado "Reservado", está listo para ser recogido. Cualquier otro estado significa que su solicitud aún no ha sido atendida.

## Para obtener más información:

Cómo encontrar un libro:

https://www.midcolumbialibraries.org/es/faq/como-puedo-encontrar-un-libro Cómo reservar un libro:

https://www.midcolumbialibraries.org/es/faq/como-puedo-reservar-un-libro Recogida en la acera: https://www.midcolumbialibraries.org/es/recoger-en-la-acera

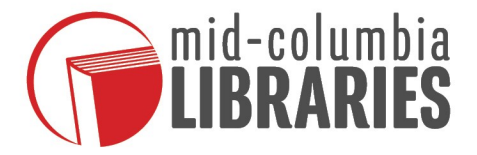